<手順1>

| 国際ロータリ<br>高崎ローク        | i区<br>ブ | Rotary ②<br>Club of TAKASAKI<br>G ひひらは 1 1 |              | り 会員専用ページ<br>ログイン |                                                                                                    |
|------------------------|---------|--------------------------------------------|--------------|-------------------|----------------------------------------------------------------------------------------------------|
|                        | 高崎ロータリー | クラブ<br>役員・理事                               | 例会・行事<br>予定  | 会員名簿              | 活動紹介                                                                                                    |
| マイページ<br>ログイン<br>ユーザー名 |         |                                            |              |                   |                                                                                                    |
| バスワード                  | 保存する    | パスワー                                       | ドをお忘れですか? パス | マードリセット           | <ul> <li>【日時】</li> <li>毎週月曜日</li> <li>12:10~13:10</li> <li>【会場】</li> <li>高崎ビューホテル<br/>(アクセス)</li> </ul> |
|                        |         | トップページに戻る                                  |              |                   | ・ロータリークラブ・つ<br>てなあに?<br>全長接拶                                                                            |

ログイン画面よりパスワードリセットをクリックして下さい。

<手順2>

| <sup>国際ロータリー第2840地区</sup><br>高崎ロータリークラブ | Rotary 会員専用ページ<br>Club of TAKASAKI              |
|-----------------------------------------|-------------------------------------------------|
|                                         | 例会 行事 会員名簿 活動紹介<br>予定                           |
|                                         |                                                 |
| パスワードリセット<br>ユーザー名                      | 人類に<br>零仕する<br>ロータリー                            |
| 1234567<br>メール・レス                       | (月時)                                            |
| 「ひ」 「をリセット」                             | 12:10~13:10<br>・IDをお忘れですか? こちらをクリック<br>高崎ピューホテル |
| トップページに戻る                               | (アクセス)<br>・ロータリークラブ・2 (())                      |
|                                         | くなあに? ない                                        |

この画面に変わりましたら、「ユーザー名」に会員証にある<mark>会員番号</mark>を入力して下さい。

※会員証の番号がわからなくなってしまった場合は→ 手順2-1へ

| <手順2-1>                                                                   |
|---------------------------------------------------------------------------|
| 国際ロータリー第2840地区<br>高崎ロータリークラブ<br>Rotary 〇<br>レb of TAKASAR                 |
| ホーム 高崎ロータリー クラブ 例会・行事 会員名海 活動紹介<br>役員・理事 予定 会員名海 活動紹介                     |
|                                                                           |
| ユーサーDの回復<br>メールアドレス<br>例 会                                                |
| ユーザーDの回復<br>毎週月曜日                                                         |
| 12:10~13:10<br>【会場】<br>トップページに戻る<br>高崎ビューホテル                              |
| 所定のメールアドレスへ <u>ユーザーID(会員番号)を記載したメール</u> が届きます。<br><b>&lt;手順2-2&gt;</b>    |
| 高崎ロータリークラブのユーザーID は以下の通りです。                                               |
| ユーザーID: 1234567                                                           |
| ログイン URL:                                                                 |
| http://takasaki-rc.org/mypage                                             |
| 入力頂いたメールアドレス宛てにユーザーID(会員番号)情報のメール届きます。<br><b>&lt;手順2&gt;</b> の画面へお戻りください。 |

<手順3>

| 国際ロータリー第2840地区 Rotary<br>高崎ロータリークラブ Cub of TAKASAK (Cob of TAKASAK)                                                                       | → つ 会員専用ページ<br>ログイン                                        |
|----------------------------------------------------------------------------------------------------|------------------------------------------------------------|
| ホーム 高崎ロータリー クラブ 例会 行事 会員名簿<br>役員・理事 予定 会員名簿                                                                                               | 活動紹介                                                       |
| <ul> <li>登録情報</li> <li>ノ(スワードリセット</li> <li>ユーザー名</li> <li>12334567</li> <li>メールアドレス</li> <li>・・・・ @・・・・・</li> <li>ノ(スワートをリセット)</li> </ul> | 人間に<br>日本30<br>の<br>会<br>て<br>日 時)<br>毎週月曜日<br>12:10~13:10 |
| ユーザーDをお忘れですか? こちらをクリック<br>トップページに戻る                                                                                                    | 【会場】<br>高崎ビューホテル<br>(アクセス)<br>*ロータリークラブ・つ<br>てなぁに?         |

パスワードをリセットを押して下さい。

その後、メールに<u>仮パスワードが届きます</u>ので、その仮パスワードでログインして下さい。

<手順4>

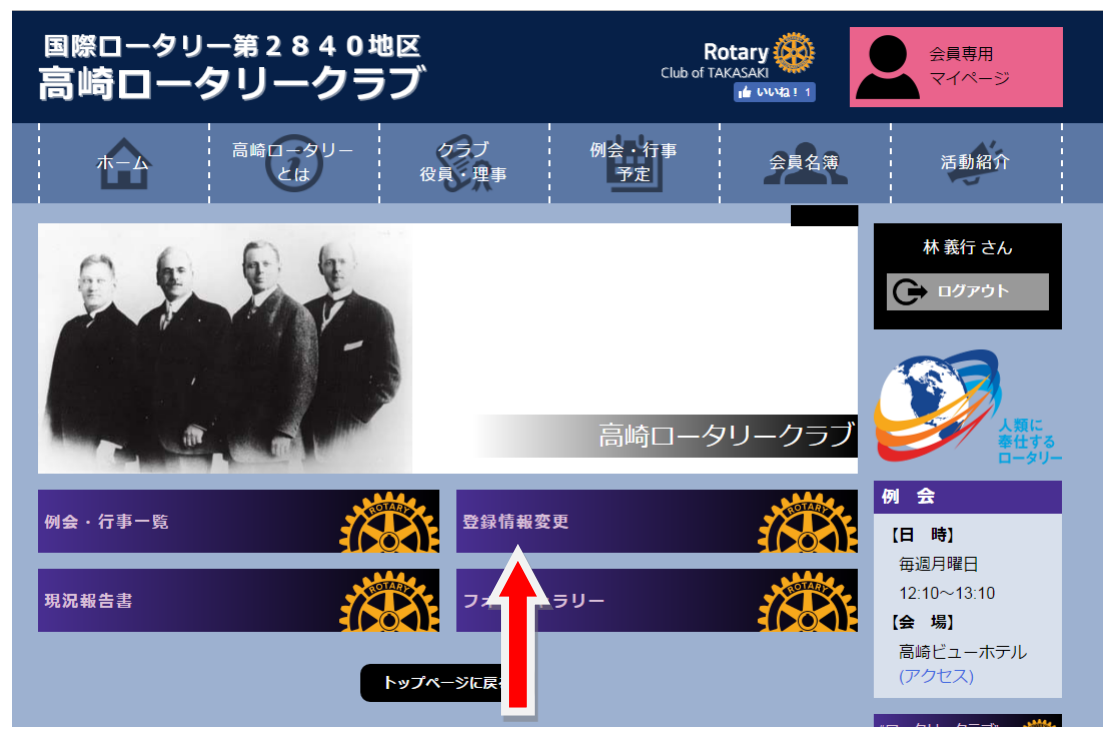

ログイン後「登録情報変更」をクリックのうえ「パスワード変更」より覚えやすいパスワードへご変更下さい。